このセットアップは、.NET Framework3.5を必要とします。.NET Frameworkをインストールして、このセットアップをやり直してください。の下記メッセージの対応方法

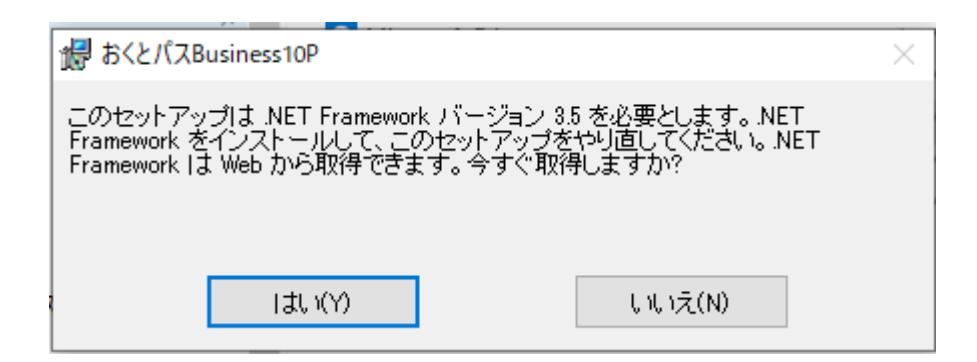

いいえ、を押下します。画面左下のスタートからWindowsシステムツールーコントロールパネル を開きます。 Windowsの機能の有効化または無効を押下します。

| ■ プログラムと機能                                           |                                                                      |                                |            |           |                  | - 0 | × |
|------------------------------------------------------|----------------------------------------------------------------------|--------------------------------|------------|-----------|------------------|-----|---|
| ← → ヾ ↑ 🗖 > コントロール パネル > すべてのコントロール パネル項目 > プログラムと機能 |                                                                      |                                | v 5        | ○ プログラムと想 | 機能の検索            |     |   |
| コントロール パネル ホーム                                       | プログラムのアンインストールまたは変更                                                  |                                |            |           |                  |     |   |
| インストールされた更新プログラムを<br>表示                              | プログラムをアンインストールするには、一覧からプログラムを選択して [アンインストール]、[変更]、または [修復] をクリックします。 |                                |            |           |                  |     |   |
| <ul> <li>Windows の機能の有効化または<br/>無効化</li> </ul>       | 整理 ▼                                                                 |                                |            |           |                  |     | ? |
|                                                      | 名前 ^                                                                 | 発行元                            | インストール日    | サイズ       | バージョン            |     |   |
|                                                      | 27-Zip 19.00                                                         | Igor Pavlov                    | 2020/05/28 | 3.68 MB   | 19.00            |     |   |
|                                                      | Canon IJ Network Scanner Selector EX2                                | Canon Inc.                     | 2020/05/28 |           | 2.0.0.19         |     |   |
|                                                      | 🖺 Canon IJ Scan Utility                                              | Canon Inc.                     | 2020/05/28 |           | 1.2.0.18         |     |   |
|                                                      | 👹 Canon MB5400 series MP Drivers                                     | Canon Inc.                     | 2020/05/28 |           | 1.02             |     |   |
|                                                      | ESET Security                                                        | ESET, spol. s r.o.             | 2020/02/06 | 67.4 MB   | 13.0.24.0        |     |   |
|                                                      | 💿 Google Chrome                                                      | Google LLC                     | 2020/07/09 |           | 83.0.4103.116    |     |   |
|                                                      | 🔹 LIPSLX V4 Printer Driver Uninstaller                               | Canon Inc.                     | 2020/06/03 |           | 7.1.2.0          |     |   |
|                                                      | 🚺 Microsoft Access 2019 - ja-jp                                      | Microsoft Corporation          | 2020/05/28 |           | 16.0.12730.20352 |     |   |
|                                                      | 🚺 Microsoft Office Home and Business 2019 - ja-jp                    | Microsoft Corporation          | 2020/05/28 |           | 16.0.12730.20352 |     |   |
|                                                      | Microsoft OneDrive                                                   | Microsoft Corporation          | 2020/07/09 | 138 MB    | 20.084.0426.0007 |     |   |
|                                                      | 👹 Microsoft Windows Desktop Runtime - 3.1.5 (x86)                    | Microsoft Corporation          | 2020/07/09 | 183 MB    | 3.1.5.28920      |     |   |
|                                                      | 2 NFC Port Software                                                  | Sony Imaging Products & Soluti | 2020/07/09 |           | 5.6.13.0         |     |   |
|                                                      | 🕖 Synaptics Pointing Device Driver                                   | Synaptics Incorporated         | 2020/02/06 | 46.4 MB   | 19.0.19.1        |     |   |
|                                                      | 🗐 オプティカルディスクドライブ文字変更ユーティリティ                                          | Panasonic                      | 2020/06/03 |           | 3.3.1000.0       |     |   |
|                                                      |                                                                      |                                |            |           |                  |     |   |
|                                                      |                                                                      |                                |            |           |                  |     |   |

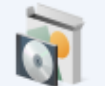

## .Net Framework3.5のボタンをON(黒塗りの状態)にします。 注意:右下のOKボタンを押下し下記の画面がでる状態にします。

## Windows の機能の有効化または無効化

機能を有効にするには、チェックボックスをオンにしてください。機能を無効にするには、チェックボックスをオフにしてください。塗りつぶされたチェックボックスは、機能の一部が有効になっていることを表します。

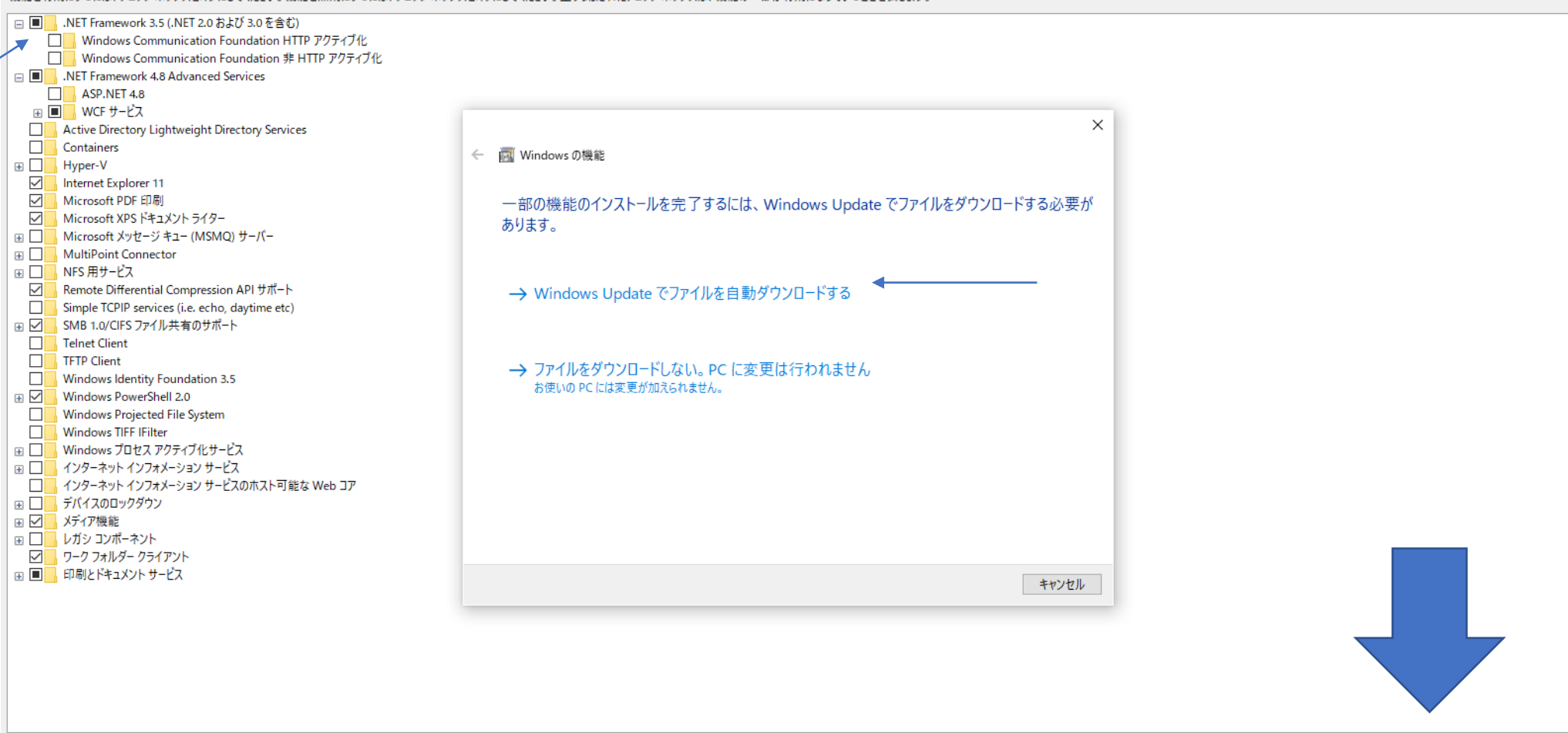

OK キャンセル

## WindowsUpdateでファイルを自動ダウンロードする。

| Windows の機能の有効化または無効化                                                                                                    |                      | 0 |  |  |  |  |
|----------------------------------------------------------------------------------------------------|----------------------|---|--|--|--|--|
| 機能を有効にするには、チェックボックスをオンにしてください。機能を無効にするには、チェックボックスをオフにしてください。塗りつぶされたチェックボックスは、機能の一部が有効になっていることを表します。                                                                                                    |                      |   |  |  |  |  |
| <ul> <li>.NET Framework 3.5 (.NET 2.0 および 3.0 を含む)</li> <li>Windows Communication Foundation HTTP アクティブ化</li> <li>Windows Communication Foundation 非 HTTP アクティブ化</li> <li>.NET Framework 4.8 Advanced Services</li> <li>ASP.NET 4.8</li> <li>Image: Windows Communication Provided Services</li> <li>Active Directory Lightweight Directory Services</li> </ul>                                                                                                    | ×                    |   |  |  |  |  |
| <ul> <li>Containers</li> <li>Hyper-V</li> <li>Internet Explorer 11</li> <li>Microsoft XPS ドキュメント ライター</li> <li>Microsoft XPS ドキュメント ライター</li> <li>Microsoft XPVセージ キュー (MSMQ) サーバー</li> <li>MultiPoint Connector</li> <li>NFS 用サービス</li> <li>Remote Differential Compression API サポート</li> <li>Simple TCPIP services (i.e. echo, daytime etc)</li> <li>SMB 1.0/CIFS ファイル共有のサポート</li> <li>Tehnet Client</li> <li>TFTP Client</li> <li>Windows Identity Foundation 3.5</li> <li>Windows Projected File System</li> <li>Windows TDETA アクティブ化サービス</li> <li>インターネット インフォメーション サービス</li> <li>インターネット インフォメーション サービス</li> <li>デバイスのロックダウン</li> </ul> | <ul> <li>←</li></ul> |   |  |  |  |  |
| <ul> <li>         ・ メディア機能         ・         ・レガシ コンボーネント         ・         ・         ・</li></ul>                                                                                                    | キャンセル                |   |  |  |  |  |
|                                                                                                    |                      |   |  |  |  |  |

OK キャンセル

## ダウンロードが開始します。

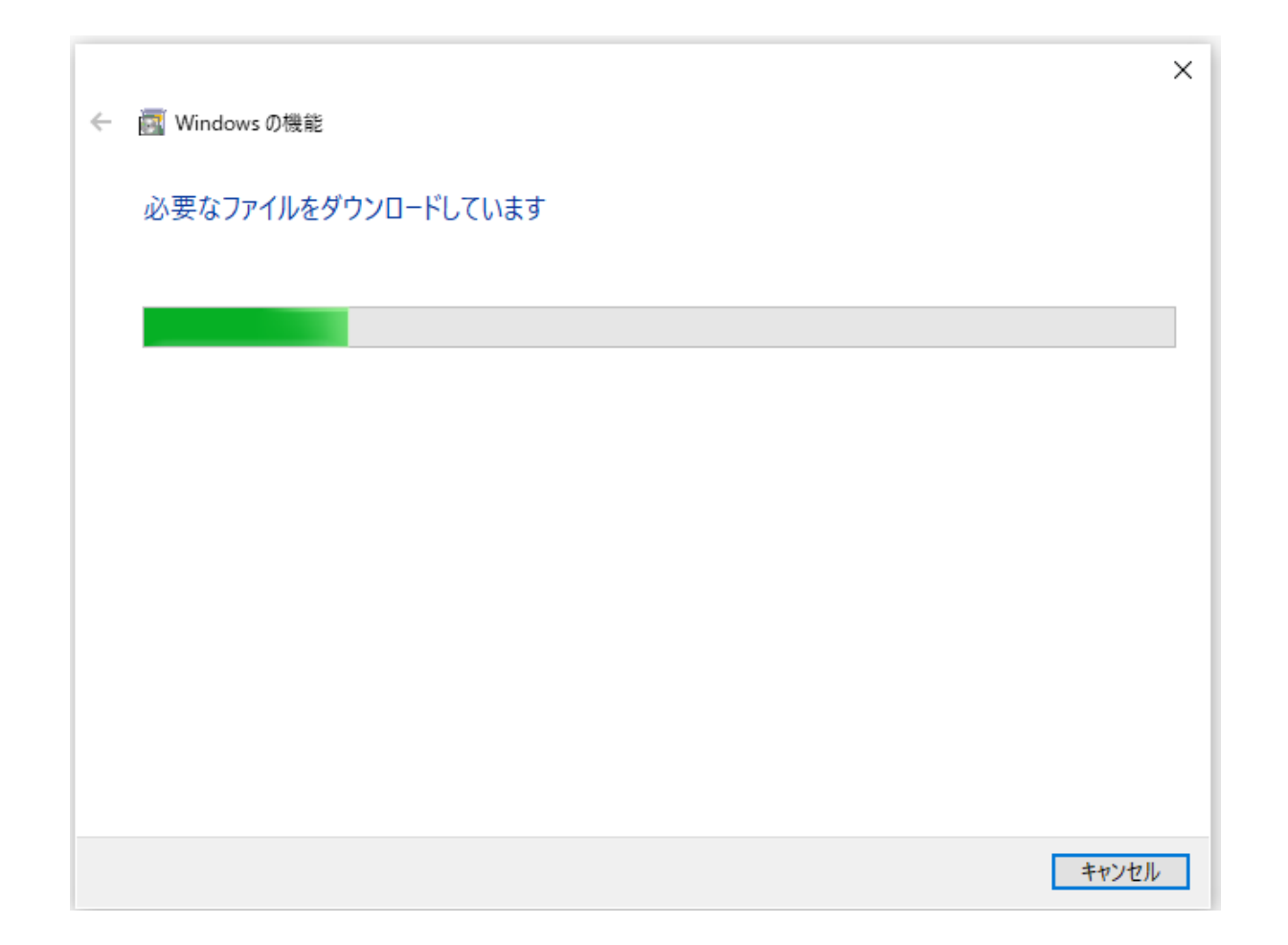

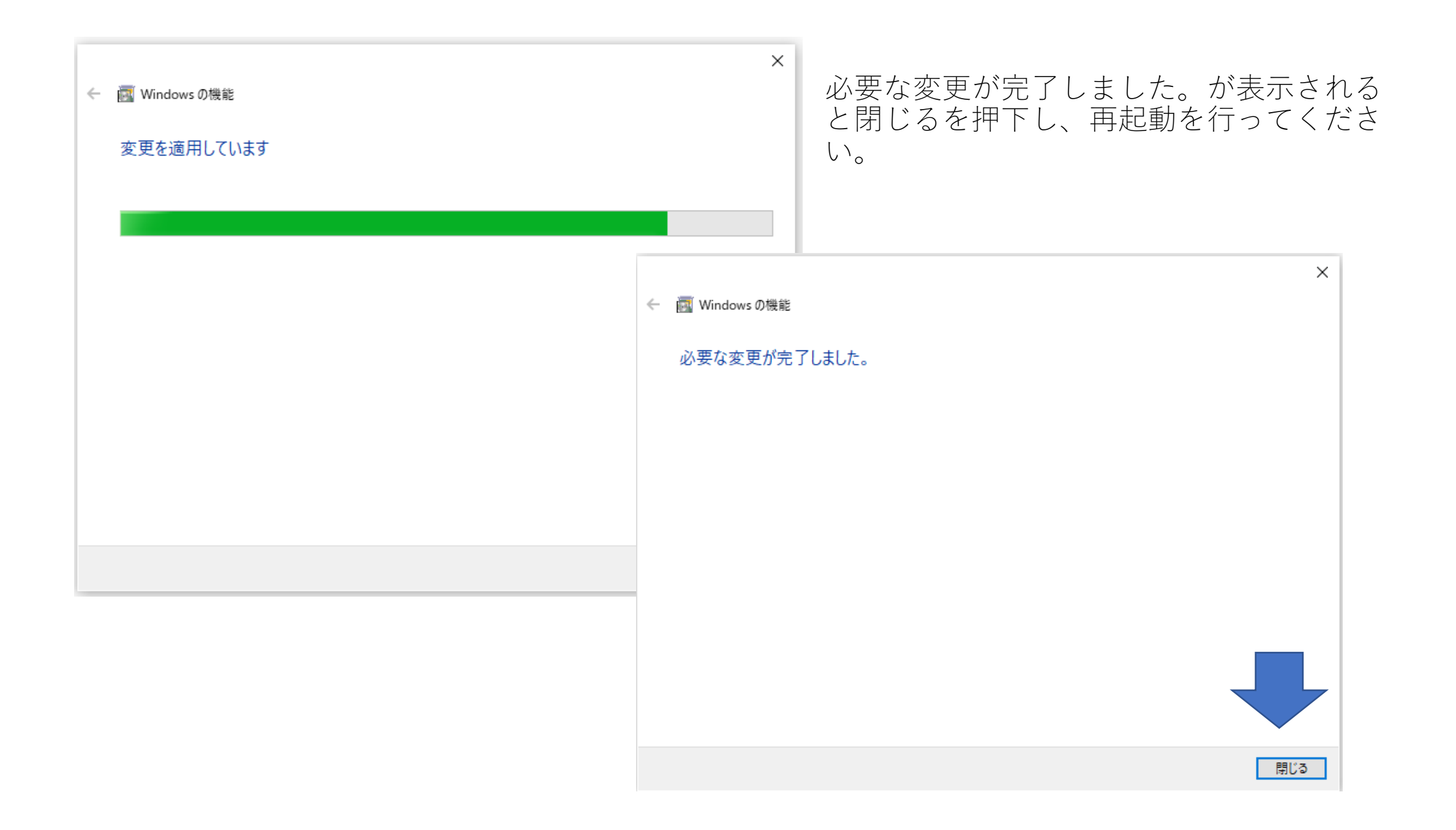